# Enthaltene Programmänderungen

## **DMP-Assist Version 4.0.0.0**

## Inhaltsverzeichnis

| 1 | Sys  | Systemvoraussetzungen3                                         |    |  |  |  |  |
|---|------|----------------------------------------------------------------|----|--|--|--|--|
| 2 | Dat  | Datensicherung vor dem Update                                  |    |  |  |  |  |
| 3 | Die  | Installation des Updates                                       | 5  |  |  |  |  |
|   | 3.1. | Wichtige Hinweise zum Update                                   | 5  |  |  |  |  |
|   | 3.2. | Update Installation am Server                                  | 6  |  |  |  |  |
|   | 3.3. | Update Installation am Client                                  | 10 |  |  |  |  |
| 4 | Inh  | alte des Updates                                               | 11 |  |  |  |  |
|   | 4.1. | Neues KBV- und Krypto-Prüfmodul                                | 11 |  |  |  |  |
|   | 4.2. | Umsetzung des Vertragsarztrechtsänderungsgesetzt (VÄndG)       | 12 |  |  |  |  |
|   | 4.3. | Umsetzung der eDMP-Anforderungen (Multimorbid-Dokumentationen) | 12 |  |  |  |  |
| 5 | Anj  | passung der DMP-Konfiguration                                  | 12 |  |  |  |  |

## 1 Systemvoraussetzungen

Das DMP-Assist Update in der Version 4.0.0.0 benötigt für die Installation folgende Voraussetzungen:

Betriebssysteme:

- Windows 2000 SP4
- Windows XP Professional SP2

Prozessor:

• min. Intel Pentium III 500 MHz

#### Arbeitsspeicher:

• min. 256 MB

#### Bildschirmauflösung:

• min. 1024 x 768

Netzwerk:

• TCP/IP-Protokoll

Vorversion:

• min. DMP-Assist 3.4.1

Sonstiges:

- ODBC-Datenbank-Schnittstelle
- Internet-Explorer 6.0 SP1 oder höher
- Acrobat Reader
- JAVA Runetimes 1.4.2 oder höher

Die Betriebssysteme Windows 98 und ME werden <u>nicht mehr</u> unterstützt. Eine Freigabe für Windows Vista wird voraussichtlich zum Ende des Jahres mitgeteilt.

## 2 Datensicherung vor dem Update

Erstellen Sie vor der Installation des Updates eine Sicherung Ihrer aktuellen DMP-Assist Daten. Beenden Sie hierfür auf allen anderen Arbeitsplätzen alle noch laufenden DMP-Assist Anwendungen. Anschließend starten Sie bitte am Server den DMP-Assist entweder vom Desktop aus oder aus der Programmgruppe Start Programme DMP-Assist30 DMP-Assist 3.0 heraus. Wechseln Sie danach in das Menü Extras Datensicherung Sicherung. Es erscheint folgende Hinweismeldung:

| 🚺 DMP-Assist 🛛 🗵 |                                 |  |  |  |  |
|------------------|---------------------------------|--|--|--|--|
| ÷ <b>⊘</b> :     | Hiermit beenden Sie DMP-Assist. |  |  |  |  |
|                  | OK Abbruch                      |  |  |  |  |

Bestätigen Sie diese mit dem Druckknopf OK. Der DMP-Assist wird geschlossen und folgende Hinweismeldung wird Ihnen angezeigt:

| 💿 DMP- Datensicherung 📃 🔲 🗙 |                |             |           |          |
|-----------------------------|----------------|-------------|-----------|----------|
| Praxis                      | wählen –       |             |           |          |
| Quelle:                     | E:\DMP-Assis   | st30\ Prax  | is1       |          |
|                             |                |             |           |          |
| Praxis1                     | =1811111=Dr. ( | med. Joch   | en ALBIS  |          |
|                             |                |             |           |          |
|                             |                |             |           |          |
|                             |                |             |           |          |
|                             |                |             |           |          |
|                             |                |             |           |          |
| Ziel:                       | C:\Sicherung\[ | DMP-Assis   | t.zip     |          |
|                             |                |             |           |          |
| ·                           |                |             |           |          |
|                             | Zield          | atei w      | ählen     |          |
|                             |                |             |           |          |
|                             |                |             |           |          |
| 9                           | tart           | 1           | Schließer | <u> </u> |
|                             |                | J           |           |          |
| Beschreibung                | r Sicheru      | ing vor dei | m Update. |          |
| (Stichwort)                 | <i>*</i>       | -           |           |          |
|                             |                |             |           |          |
|                             |                |             |           |          |

Markieren Sie bitte zuerst die Praxis, die Sie sichern möchten. Im Anschluss wählen Sie über den Druckknopf Zieldatei wählen ein Verzeichnis für Ihre Sicherung aus. Geben Sie im Feld Beschreibung einen Kurztext ein, warum diese Sicherung erstellt wird. Bitte Betätigen Sie den

Druckknopf Start, die Sicherung wird nun erstellt. Nach erfolgreicher Erstellung Ihrer Datensicherung erhalten Sie folgende Hinweismeldung:

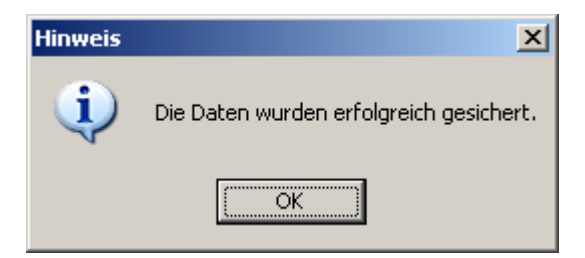

Quittieren Sie die Meldung mit dem Druckknopf OK und verlassen Sie die DMP-Datensicherung über den Druckknopf Schließen.

## 3 Die Installation des Updates

#### 3.1. Wichtige Hinweise zum Update

Bitte informieren Sie Ihre Mitarbeiter rechtzeitig über die Änderungen, die in diesem Update enthalten sind.

Die Installation des DMP-Assist online Updates wird <u>ausschließlich</u> am DMP-Assist Server vorgenommen. Die Aktualisierung der DMP-Assist Nebenstellen erfolgt nach dem Server-Update beim ersten Programmstart des DMP-Assist Client automatisch.

Vor der Installation der neuen Programmdateien prüft das Update automatisch, ob noch DMP-Assist Anwendungen auf den Nebenstellen gestartet und, dass alle Zugriffe auf die Datenbank geschlossen sind. Ist das nicht der Fall, erscheint folgende Hinweismeldung:

| JPAssist30                               |
|------------------------------------------|
| Bitte das Programm DMP-Assist30 beenden! |
| ОК                                       |

Kontrollieren Sie in dem Fall alle Rechner darauf, dass kein DMP-Assist Programm mehr gestartet ist und wiederholen Sie die Installation des Updates.

#### 3.2. Update Installation am Server

Schließen Sie alle noch offenen Fenster im ALBIS und öffnen Sie anschließend das Menü Extern telemed online Update. Das ALBIS on WINDOWS wird automatisch geschlossen und Sie werden zum ALBIS Online Update Portal weitergeleitet.

| Folgende(s) Update(s) ist/sind verfügbar: |             |  |  |  |  |
|-------------------------------------------|-------------|--|--|--|--|
| ALBIS 9.00.022 Client/Server info         |             |  |  |  |  |
| Medikamentendatenbank 20080615            | <u>info</u> |  |  |  |  |
| Medikamentendatenbank Komplett            | <u>info</u> |  |  |  |  |
| Medical Explorer 1.4                      | <u>info</u> |  |  |  |  |
| Impf-doc 1.12.0 Stand 02.06.2008          | <u>info</u> |  |  |  |  |
| DMP-Assist Version 4.0.0.0                | <u>info</u> |  |  |  |  |
| eDA-Assist Version 1.54                   | info        |  |  |  |  |
| Download                                  |             |  |  |  |  |

Markieren Sie den Eintrag **DMP-Assist Version 4.0.0.0** und klicken Sie anschließend auf den Druckknopf Download.

| Dateidow | nload - Sicherheitswarnung                                                                                                    | × |
|----------|----------------------------------------------------------------------------------------------------|---|
| Möcht    | en Sie diese Datei speichern oder ausführen?                                                                                                    |   |
|          | Name: dmpassistupdate.exe<br>Typ: Anwendung, 95,4 MB<br>Von: eupdate1.compugroup.com<br><u>Au</u> sführen <u>S</u> peichern <u>Abbrechen</u>                                                                                                    |   |
|          | Dateien aus dem Internet können nützlich sein, aber dieser Dateity<br>kann eventuell auf dem Computer Schaden anrichten. Führen Sie<br>diese Software nicht aus und speichern Sie sie nicht, falls Sie der<br>Quelle nicht vertrauen. <u>Welches Risiko besteht?</u> | p |

Klicken Sie danach auf den Druckknopf Speichern.

| Speichern unter         |                     |                 |          |       |       | <u>?</u> ×        |
|-------------------------|---------------------|-----------------|----------|-------|-------|-------------------|
| Spejchern in:           | 🔁 update            |                 | <u>-</u> | ] 🕝 🦻 | •11 🥙 |                   |
| 6                       |                     |                 |          |       |       |                   |
| Zuletzt<br>verwendete D |                     |                 |          |       |       |                   |
| 6                       |                     |                 |          |       |       |                   |
| Desktop                 |                     |                 |          |       |       |                   |
| <b>&gt;</b>             |                     |                 |          |       |       |                   |
| Eigene Dateien          |                     |                 |          |       |       |                   |
| <b>I</b>                |                     |                 |          |       |       |                   |
| Arbeitsplatz            |                     |                 |          |       |       |                   |
| <b>S</b>                |                     |                 |          |       |       |                   |
| Netzwerk                | Datei <u>n</u> ame: | dmpassistupdate | exe      |       | -     | <u>S</u> peichern |
|                         | Datei <u>t</u> yp:  | Anwendung       |          |       | •     | Abbrechen         |

Klicken dann erneut auf den Druckknopf  ${\tt Speichern},$  um das Update herunter zu laden.

| Download beendet                                                           |                                                                                                    |  |  |  |  |
|----------------------------------------------------------------------------|----------------------------------------------------------------------------------------------------|--|--|--|--|
| Downlo                                                                     | ad abgeschlossen                                                                                                  |  |  |  |  |
| dmpassistupdate.e                                                          | xe von eupdate1.compugroup.com                                                                                    |  |  |  |  |
| Heruntergeladen:<br>Download nach:<br>Übertragungsrate:<br>Dialogfeld nach | 95,4 MB in 12 Min. 40 Sek.<br>E:\AoW\update\dmpassistupdate.exe<br>127 KB/s<br>Beendigung des Downloads schließen |  |  |  |  |
|                                                                            | Ausführen Ordner öffnen Schließen                                                                                 |  |  |  |  |

Nachdem der Download abgeschlossen ist, klicken Sie auf den Druckknopf Schließen und beenden Sie anschließend den Internet-Explorer.

| Download-D          | Download-Datei(en) ausführen |                         |         |           |  |  |
|---------------------|------------------------------|-------------------------|---------|-----------|--|--|
| <u>S</u> uchen in:  | 🗀 up                         | odate                   | - 🗲 🖻 🔿 | ·         |  |  |
| Geändert ar         | n                            | Name 🔺                  |         | Größe     |  |  |
| 28.03.2008          | 16:51                        | Udmpassistupdate.exe    | 1       | 97.756 KB |  |  |
| <b>I</b>            |                              |                         | ]       | •         |  |  |
| Datei <u>n</u> ame: | dmpa                         | issistupdate.exe        |         | Ausführen |  |  |
| Datei <u>t</u> yp:  | Ausfi                        | ihrbare Dateien (*.exe) | -       | Abbrechen |  |  |

Markieren Sie nun die Datei **dmpassistupdate.exe** und klicken Sie auf den Druckknopf Ausführen. Nachdem die Daten des Update temporär entpackt sind, startet die Update-Installation des DMP-Assists automatisch.

| DMP-Assist Update Version 4.0.0                                                                                                    | 0 🗙 |
|----------------------------------------------------------------------------------------------------|-----|
| DMP-Assist Update Installation:<br>Quelle: E:\UPAssist30\DMP-Assist\DMP-Assist.EXE                                                     |     |
| Ziel: C:\DMP-Assist30\DMP-Assist30.exe                                                                                                 |     |
| Aktuelle Datei<br>DMP-Assist Version 3.x wurde auf Ihrem Computer gefunden.<br>Klicken Sie auf "Weiter' um das Update zu installieren. |     |
| Gesamt<br>Freie Speicher: 5925 MB                                                                                                    |     |
| Abbr                                                                                                    | uch |

Klicken Sie bitte auf den Druckknopf Weiter, um zum nächsten Schritt in der Update-Installation zu gelangen.

| 🗘 Die                   | Update                         | Checklis                        | ste vor                 | dem               | Update                       | ×                             |
|-------------------------|--------------------------------|---------------------------------|-------------------------|-------------------|------------------------------|-------------------------------|
| Marki<br>Das U<br>wurde | eren Sie b<br>Ipdate kan<br>n. | itte, ob Sie a<br>In nur eingel | alle erford<br>esen wer | lerlich<br>den, w | en Punkte er<br>enn die Punl | ledigt haben.<br>kte abgehakt |
|                         | 🔽 Datensic                     | herung wurde dur                | chgeführt               |                   |                              |                               |
|                         | 🔽 Update D                     | okumentation wu                 | ırde gelesen            |                   |                              |                               |
|                         | 🔽 Praxis1 V                    | ersion: 372                     | 🔽 Arztprax              | is                | 🔲 Krankenhaus                | praxis                        |
|                         |                                |                                 |                         |                   |                              |                               |
|                         |                                |                                 |                         |                   |                              |                               |
|                         |                                | ОК                              |                         | 4                 | bbruch                       |                               |

Bevor mit der Installation der neuen Programmdateien begonnen werden kann, füllen Sie bitte die Update-Checkliste, wie oben gezeigt, aus.

Datensicherung wurde durchgeführt

• Bestätigt die Durchführung einer aktuellen Datensicherung Ihrer DMP-Assist Daten.

Update Dokumentation wurde gelesen

• Bestätigt, dass die Update-Dokumentation aufmerksam gelesen wurde.

Praxis1 Version: 372

• Bestätigt Ihnen, dass Ihre DMP-Assist Datenbank gefunden wurde und in der korrekten Version 3.7.2.0 vorliegt. Die in der oben gezeigten Abbildung dargestellte Versions-Angabe kann je nach Praxis-Installation variieren und muss mindestens die **341** sein.

Arztpraxis / Krankenhauspraxis

• Wählen Sie hier die für Sie geltende Praxisform.

Nachdem Sie alle Punkte abgehakt haben, starten Sie bitte den Kopiervorgang mit dem Druckknopf OK. Ist die Update-Installation erfolgreich abgeschlossen, so erscheint folgende Hinweismeldung:

| 🗘 Hi          | nweis 🔀                         |
|---------------|---------------------------------|
| <b>:</b><br>• | Die Verknüpfung wurde erstellt. |
|               | ОК                              |

Beenden Sie bitte das Update-Programm mit dem Druckknopf OK und verlassen Sie die DMP-Assist Installation über den Druckknopf Beenden. Die DMP-Assist Update-CD wird nun nicht mehr benötigt. Bitte entnehmen Sie die CD aus Ihrem CD / DVD-Laufwerk und archivieren Sie die CD zusammen mit der Update-Dokumentation bei Ihren Praxis Unterlagen.

#### 3.3. Update Installation am Client

Um den DMP-Assist auf den Nebenstellen zu aktualisieren, starten Sie bitte das Programm entweder vom Desktop aus oder aus der Programmgruppe Start Programme DMP-Assist30 DMP-Assist 3.0 heraus.

Die DMP-Clientanwendung erkennt automatisch, dass auf dem DMP-Assist Server eine neue Programmversion eingespielt wurde und zeigt Ihnen folgende Meldung:

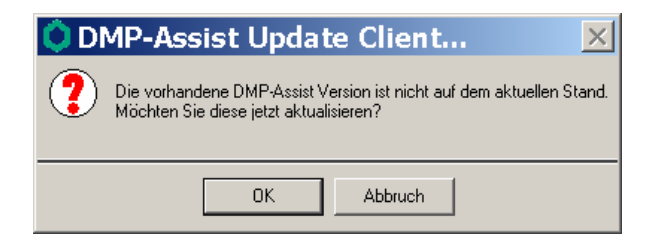

Bestätigen Sie die Meldung mit dem Druckknopf OK. Anschließend wird Ihnen folgende Hinweismeldung angezeigt:

| 🗘 DI   | MP-Assist:        | Update | Client  | × |
|--------|-------------------|--------|---------|---|
| Quelle | : f:\DMP-Assist30 |        |         |   |
| Ziel:  | D:\DMP-Assist30   |        |         |   |
|        |                   |        |         |   |
|        | Weiter            |        | Abbruch |   |

Um die Installation für das Client-Update zu starten, klicken Sie bitte auf den Druckknopf Weiter. Nachdem alle neuen Programmdateien erfolgreich auf die Nebenstelle kopiert sind, erscheint folgende Hinweismeldung:

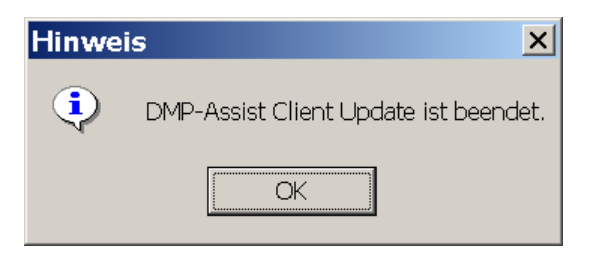

## 4 Inhalte des Updates

#### 4.1. Neues KBV- und Krypto-Prüfmodul

Mit diesem DMP-Assist Update erhalten Sie das neue KBV- und Krypto-Prüfmodul für das Quartal 3/2008.

## 4.2. Umsetzung des Vertragsarztrechtsänderungsgesetzes (VÄndG)

Mit diesem DMP-Assist Update wurden die Anforderungen für das Vertragsarztrechtsänderungsgesetz realisiert.

### 4.3. Umsetzung der eDMP-Anforderungen (Multimorbid-Dokumentationen)

Mit diesem DMP-Assist Update wurden die Vorgaben der KBV für das eDMP-Verfahren umgesetzt.

## 5 Anpassung der DMP-Konfiguration

Starten Sie den DMP-Assist aus dem ALBIS on WINDOWS. Nachdem Sie den Start-Dialog verlassn habe, bekommen Sie die Eingabe-Maske für die KBV-Prüfnummer angezeigt.

Zertifizierungs-Nr:

Geben Sie bitte hier für jedes Modul die entsprechende Zertifikations-Nummer ein. Diese Nummern benötigen Sie, um Ihre Abrechnungsdateien zu erstellen.

| DM1  | X / _ / _ / _ /   |
|------|-------------------|
| DM2  | X / _ / _ / _ / _ |
| КНК  | X / _ / _ / _ /   |
| AB   | X / _ / _ / _ /   |
| COPD | X/ / / /          |

🗖 Diese Angaben sind korrekt und dieses Fenster soll nicht mehr angezeigt werden.

Sofern Ihnen die Prüfnummern für Ihre Module vorliegen, geben Sie sie bitte an dieser Stelle ein. Anderfalls klicken Sie auf den Druckknopf Abbrechen. Wählen Sie danach in der Navigationsleiste links das Menü Bearbeiten | Praxis aus. Ihnen wird sofort ein Dialog für die Übernahme der Lebenslangenarztnummer sowie der Betriebsstättennummer angezeigt.

| 🜔 AIS Praxsisstammdaten | × |  |  |  |  |  |
|-------------------------|---|--|--|--|--|--|
| Wählen Sie Ihre Daten   |   |  |  |  |  |  |
|                         |   |  |  |  |  |  |
| BSNR: 181111100         |   |  |  |  |  |  |
|                         |   |  |  |  |  |  |
|                         |   |  |  |  |  |  |
|                         |   |  |  |  |  |  |
|                         |   |  |  |  |  |  |
|                         |   |  |  |  |  |  |
|                         |   |  |  |  |  |  |
|                         |   |  |  |  |  |  |
|                         |   |  |  |  |  |  |
|                         |   |  |  |  |  |  |
| Übernehmen Schließen    |   |  |  |  |  |  |

Markieren Sie alle Einträge und klicken Sie zuerst auf den Druckknopf Übernehmen und anschließend auf den Druckknopf Schließen.

| Praxisname1:                          | Dr. med. Jochen ALBIS |            | Lebenslange Arztnr.: 111111111 111111 |            | tnr.: 111111111 111 🔽 ?                           |  |
|---------------------------------------|-----------------------|------------|---------------------------------------|------------|---------------------------------------------------|--|
| KV:                                   | Westfalen-Lippe       |            | Betriebstätten-Nr.: 18                |            | -Nr.: 181111100 181111100 🔽                       |  |
| Name:                                 | ALBIS                 |            |                                       | Vorname:   | Jochen                                            |  |
| Namenszusatz:                         |                       | Titel: D   |                                       | Titel:     | Dr. med.                                          |  |
| Praxisname2:                          | FA Chirurgie-Facharzt | Praxisart: |                                       | Praxisart: | <ul> <li>Arztpraxis</li> <li>KH-Praxis</li> </ul> |  |
| Praxisstrasse:                        | Maria Trost 25        | Hausnr.:   |                                       | Hausnr.:   |                                                   |  |
| Land:                                 | PLZ: 56070            |            |                                       | Praxisort: | Koblenz                                           |  |
| AIS:                                  | Albis on Windows      |            |                                       | eMail:     | ALBEuromed1@telemed.de                            |  |
| Telefon:                              | 0261/80700 600        |            | Fax: 02                               |            | 0261/80700 650                                    |  |
| Lizennnehmer:                         |                       | Lizenznu   | ummer:                                |            |                                                   |  |
| Lizenzschlüssel:                      | UQPFUJT               | Ν          | 1odule:                               |            |                                                   |  |
| Ändern Speichern Zurück Daten aus AIS |                       |            |                                       |            |                                                   |  |

Geben Sie in das Feld Lizenznehmer Ihren Namen ein und drücken Sie auf den Druckknopf Speichern.

Wechseln Sie nun in der Navigationsleiste links in das Menü Bearbeiten | Arzt.

| Arztdaten:  |        |                 |                | ?                       |
|-------------|--------|-----------------|----------------|-------------------------|
| Kennzeichen | LANR   | Fachbezeichnung |                |                         |
|             |        |                 | Kennzeichen    | JA                      |
|             |        |                 | LANR           | 111111111               |
|             |        |                 | Vorname        | Jochen                  |
|             |        |                 | Nachname       | ALBIS                   |
|             |        |                 | Titel          | Dr. med.                |
|             |        |                 | Namenzusatz    |                         |
|             |        |                 | Fachbezeichnur | g Dr. med. Jochen ALBIS |
|             |        |                 |                |                         |
| Neu         | Ändern | Speichern       | Löschen Zu     | rück                    |

Klicken Sie auf den Druckknopf Neu und erfassen Sie Ihre Arztdaten. Zum übernehmen klicken Sie bitte auf den Druckknopf Speichern.